## 専用予約サイトからの予約について

書面による利用登録が完了された方は、スマホを利用して専用 予約サイトから予約ができるようになります!

●専用予約サイトからなら、24時間・土日も受付可能!
●利用登録はスマホからできません。事前に書類による
登録が必要です。利用登録お待ちしています!

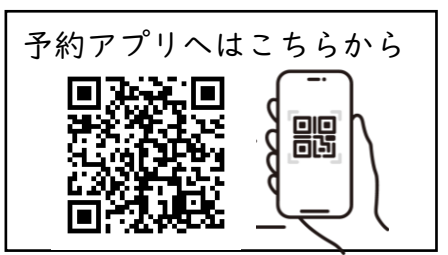

눩 ホーム画面の説明

町から届く「受付完了通知書」に記載のある会員番号とパスワードを入力して、 ログインすると【ホーム画面】になります。

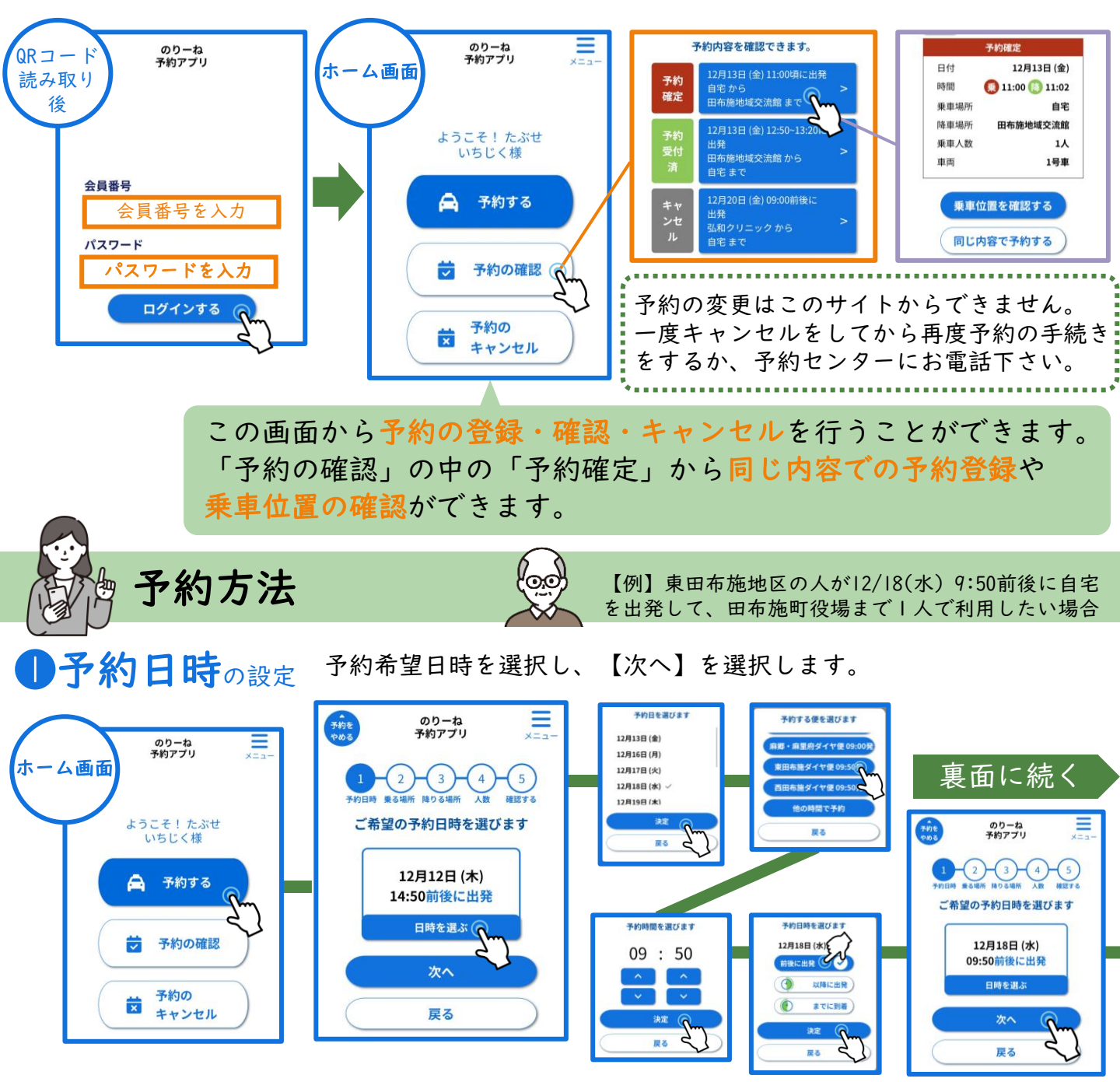

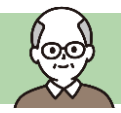

【例】東田布施地区の人が12/18(水) 9:50前後に自宅 を出発して、田布施町役場まで1人で利用したい場合

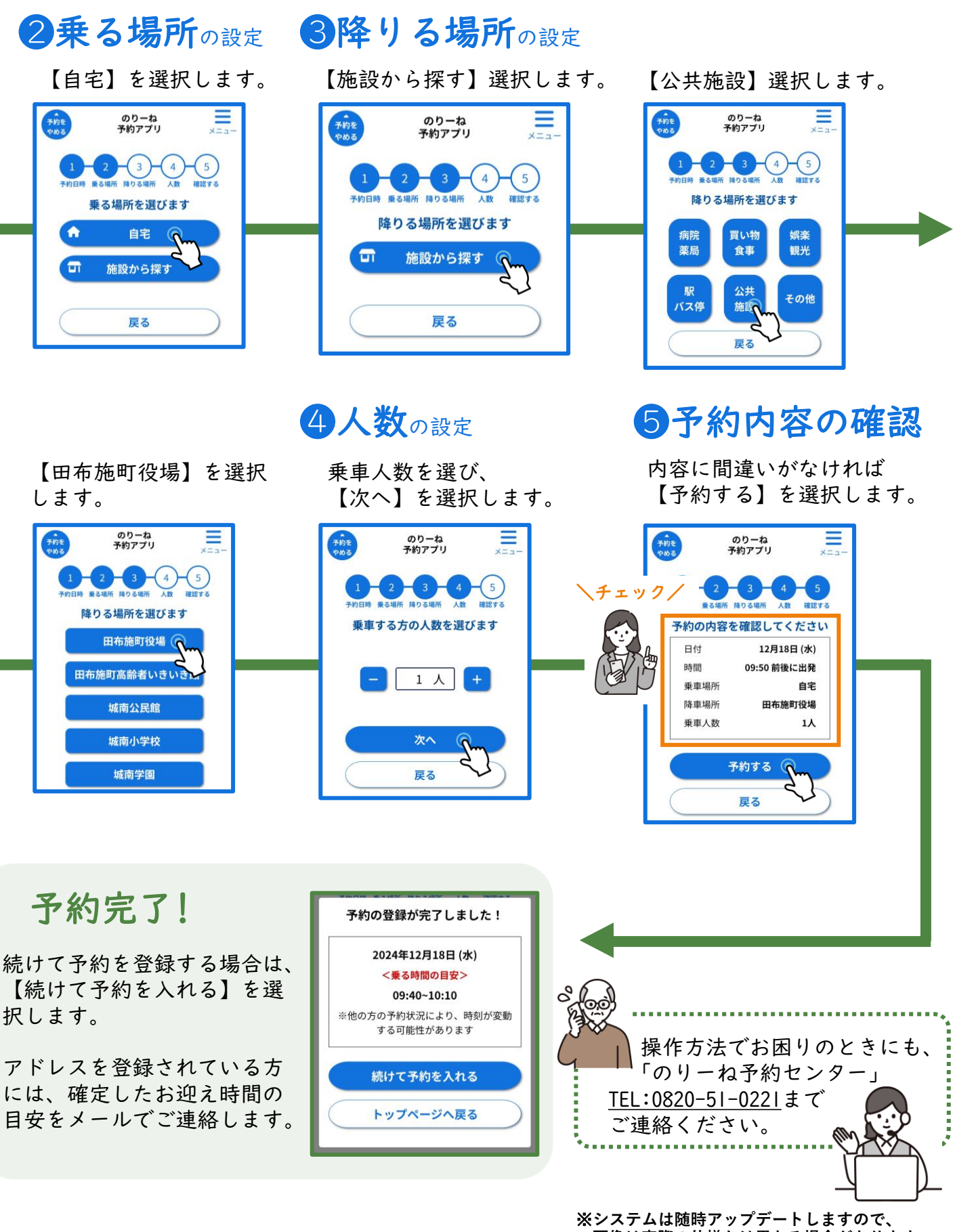

画像は実際の仕様とは異なる場合があります。